## 9.2 Run Custom Primary Job Flag Update

**Purpose:** Use this document to run a custom primary job update in ctcLink.

Audience: Payroll Specialists.

- You must have at least one of these local college managed security roles:
- ZZ Payroll Processing

If you need assistance with the above security roles, please contact your local college supervisor or IT Admin to request role access.

## **Run the Custom Primary Job Flag Update**

Navigation: NavBar > Navigator > Payroll for North America > CTC Custom > CTC Processes > Primary Job Flag Update

- 1. The **Primary Job Flag Update** search page displays.
- 2. Enter an existing **Run Control ID** on the **Find an Existing Value** tab, or select the **Add a New Value** tab to create a new **Run Control ID**.
- 3. Select the **Search** or **Add** button, depending on the tab chosen.

| C Employee Self Service                     | Primary Job Flag Update                            | â | 44      | :       | ۲      |
|---------------------------------------------|----------------------------------------------------|---|---------|---------|--------|
|                                             |                                                    |   | New Win | dow   I | Help 🔶 |
| Primary Job Flag Update                     |                                                    |   |         |         | - 1    |
| Enter any information you have and click Se | arch. Leave fields blank for a list of all values. |   |         |         | - 1    |
| Find an Existing Value Add a New Va         | alue                                               |   |         |         |        |
| Search Criteria                             |                                                    |   |         |         | - 1    |
| Search by: Run Control ID begins with       | PRI_JOB_FLAG                                       |   |         |         |        |
| Search Advanced Search                      |                                                    |   |         |         | 1      |
|                                             |                                                    |   |         |         | -      |

4. The Primary Job Flag Update page displays.

- 5. The **Run Control ID** displays based on the initial input.
- 6. As of February 2023, the **Process Request Parameters** for this process is by **Pay Run ID** only.

**NOTE:** This process is no longer run by *Company* and *Pay Period End Date*. Enter or select the **Pay Run ID**.

7. Click the **Run** button.

| C Employee Self Service   | Primary Job Flag Update |                 | 💿 : 🖤 🏫                 |
|---------------------------|-------------------------|-----------------|-------------------------|
|                           |                         | New Windo       | w Help Personalize Page |
| Primary Job Flag Update   |                         |                 |                         |
| Run Control ID PRI_JOB_F  | LAG Report Manager      | Process Monitor | Run                     |
| Process Request Parameter | rs                      |                 |                         |
| *Pay Run ID 1282022100    |                         |                 |                         |
|                           |                         |                 |                         |

- 8. The Process Scheduler Request page displays.
- 9. If the **Server Name** field is empty, enter or select **PSUNX**. Be sure the **Select** check box for the process is turned on.
- 10. Select the **OK** button.

| Process Scheduler Request  |              |                    |         |                  |              |  |
|----------------------------|--------------|--------------------|---------|------------------|--------------|--|
| User ID CTC_JLAMBERT       |              | Run Control ID     | PRI_JOB | _FLAG            |              |  |
| Server Name PSUNX          | ✓ Ru         | n Date 02/07/2023  | Đ       |                  |              |  |
| Recurrence                 | ✓ Ru         | n Time 3:27:23PM   |         | Reset to Current | t Date/Time  |  |
| Time Zone                  |              |                    |         |                  |              |  |
| Process List               |              |                    |         |                  |              |  |
| Select Description         | Process Name | Process Type       | *Type   | *Format          | Distribution |  |
| ☑ Update Primary Jobs Flag | CTC_PJOB_AE  | Application Engine | Web     | ▼ TXT ▼          | Distribution |  |
| OK                         |              |                    |         |                  |              |  |

- 11. The **Primary Job Flag Update** page displays.
- 12. Make note of the **Process Instance** number, and click the **Process Monitor** link.

| C Employee Self Service     | Primary Job Flag Update | 🕥 : 🎱 🏫                                     |
|-----------------------------|-------------------------|---------------------------------------------|
|                             |                         | New Window   Help   Personalize Page        |
| Primary Job Flag Update     |                         |                                             |
| Run Control ID PRI_JOB_FLAG | Report Manager          | Process Monitor Run Process Instance:590600 |
| Process Request Parameters  |                         |                                             |
| *Pay Run ID 12B2022100      |                         |                                             |
|                             |                         | •                                           |

- 13. The **Process Monitor** page displays.
- 14. From the **Process List** tab, select the **Refresh** button until the **Run Status** field is **Success** and the **Distribution Status** field is **Posted**.
- 15. Click the **Details** link.

| Ctc          | Pjob Run    |                     |                     |                | Process Monito | ۲ <sup></sup>            |             | â                      | ۵ : ۳            |
|--------------|-------------|---------------------|---------------------|----------------|----------------|--------------------------|-------------|------------------------|------------------|
| Proce        | ess List    | <u>S</u> erver List |                     |                |                |                          | New W       | indow   Help           | Personalize Page |
| View Pr      | rocess Requ | lest For            |                     |                |                |                          |             |                        |                  |
| Use          | r ID CTC_JL | Ambef Q             | Туре                | ✓ Last         | ~              | 3 Days 🗸                 | Refresh     |                        |                  |
| Ser          | ver         | ~                   | Name                | Q Instance Fro | om Ins         | stance To Repo           | ort Manager |                        |                  |
| Run          | Status      | ~                   | Distribution Status | •              | Save On Refres | h                        |             |                        |                  |
| Process      | List        |                     |                     |                |                |                          |             |                        |                  |
| <b>≣</b> ; ⊂ | 2           |                     |                     |                |                |                          | I           | 5 🗸 🕨 膨                | View All         |
| Select       | Instance    | Seq.                | Process Type        | Process Name   | User           | Run Date/Time            | Run Status  | Distribution<br>Status | Details          |
|              | 590600      |                     | Application Engine  | CTC_PJOB_AE    | CTC_JLAMBERT   | 02/07/2023 3:27:23PM PST | Success     | Posted                 | Details          |

- 16. The **Process Detail** page displays.
- 17. Click the **View Log/Trace** link.

| Process  |                                                        |                                                                                                    |                                                                                    |                                                                 |                        |   |
|----------|--------------------------------------------------------|----------------------------------------------------------------------------------------------------|------------------------------------------------------------------------------------|-----------------------------------------------------------------|------------------------|---|
|          | Instance                                               | 590600                                                                                                    | Туре                                                                               | Application Engi                                                | ne                     |   |
|          | Name                                                   | CTC_PJOB_AE                                                                                                    | Description                                                                        | Update Primary                                                  | Jobs Flag              |   |
|          | Run Status                                             | Success                                                                                                    | Distribution Status                                                                | Posted                                                          |                        |   |
| Run      |                                                        |                                                                                                    | Update P                                                                           | rocess                                                          |                        |   |
|          | Run Control ID<br>Location<br>Server<br>Recurrence     | ) PRI_JOB_FLAG<br>) Server<br>r PSUNX                                                                                                    | <ul> <li>Hold</li> <li>Queu</li> <li>Canc</li> <li>Delet</li> <li>Re-st</li> </ul> | Request<br>le Request<br>el Request<br>e Request<br>end Content | ◯ Restart Request      | 2 |
| Date/Tim | e                                                      |                                                                                                    | Actions                                                                            |                                                                 |                        |   |
|          | Request Crea<br>Run Anytim<br>Began Proc<br>Ended Proc | ated On         02/07/2023         3:29:11           ne After         02/07/2023         3:27:23           cess At         02/07/2023         3:29:31           cess At         02/07/2023         3:29:32 | 7PM PST Parar<br>3PM PST Mess<br>1PM PST Batch<br>5PM PST View                     | neters<br>age Log<br>Timings<br>Log/Trace                       | Transfer<br>View Locks |   |

- 18. The **View Log/Trace** page displays.
- The log files are in the File List section of the page.
   Click the PRIMARY\_JOB\_FLAG\_UPDATE\_ProcessInstanceNumber.log link.
- 20. Be sure to look at the three logs for information.

|                                         |                               |      | View Log/                   | Trac         | e                  |           |              |          | 3  |
|-----------------------------------------|-------------------------------|------|-----------------------------|--------------|--------------------|-----------|--------------|----------|----|
| Report                                  |                               |      |                             |              |                    |           |              |          | He |
| Report ID 52<br>Name C<br>Run Status St | 29352<br>TC_PJOB_AE<br>uccess | Proc | ess Instance<br>rocess Type | 5906<br>Appl | 300<br>ication Eng | Mes       | sage Log     |          |    |
| Update Primary Job                      | s Flag                        |      |                             |              |                    |           |              |          |    |
| Distribution No.                        | ode local                     |      | Expiration [                | )ate         | 03/09/202          | 3         |              |          |    |
| File List<br>Name                       |                               |      | File Siz                    | e (b)        | (tes) D            | atetime ( | reated       |          |    |
| AE_CTC_PJOB_AE                          | E_590600.log                  |      | 170                         | ()           | 0                  | 2/07/2023 | 3:29:45.8321 | 37PM PST |    |
| PAYROLL_DATA_U                          | IPDATE_590600.log             |      | 709                         |              | 0                  | 2/07/2023 | 3:29:45.8321 | 37PM PST |    |
| PRIMARY_JOB_FL                          | AG_UPDATE_590600.             | log  | 709                         |              | 0                  | 2/07/2023 | 3:29:45.8321 | 37PM PST |    |
| Distribute To                           |                               |      |                             |              |                    |           |              |          |    |
| Distribution ID Typ                     | be                            | *Dis | stribution ID               |              |                    |           |              |          |    |
| User                                    |                               | CT   | C_JLAMBERT                  |              |                    |           |              |          |    |
| Return                                  |                               |      |                             |              |                    |           |              |          |    |
|                                         |                               |      |                             |              |                    |           |              |          |    |

21. A new window will open for each .log link.

- 22. Research and resolve any messages displayed in log.
- 23. Close the tab to close the file.

```
      Process / Interface Log

      Process Instance : 590600
      Operator ID : CTC_JLAMBERT

      Process Name : CTC_PJOB_AE
      Run Date/Time : 02/07/2023 15:29:31

      Run Control Parameter

      Run Control ID (RUN_CNTL_ID) : PRI_JOB_FLAG

      Pay Run ID
      (RUN_ID) : 12B2022100
```

The process to run the custom primary job update is now complete.

End of procedure.